# الفصل الثاني التحليل الاستكشافي للبيانات

مقدمة في مقاييس التحليل الاستكشافي للبيانات (2,1)

في كثير من النواحي التطبيقية يكون الباحث في حاجة إلى حساب بعض المؤشرات التي يمكن الاعتماد عليها في وصف الظاهرة من حيث القيمة التي تتوسط القيم أو تنزع إليها القيم، ومن حيث التعرف على مدى تجانس القيم التي يأخذها المتغير، وأيضا ما إذاكان هناك قيم شاذة أم لا. والاعتماد على العرض البياني وحده لا يكفى، ولذا يتناول هذا البند عرض بعض المقاييس الإحصائية التي يمكن من خلالها التعرف على خصائص الظاهرة محل البحث، وكذلك إمكانية مقارنة ظاهرتين أو أكثر، ومن أهم هذه المقاييس، مقاييس النزعة المركزية والتشتت.

(2,2) مقاييس النزعة المركزية Central Tendency تسمى مقاييس النزعة المركزية بمقاييس الموضع أو المتوسطات، وهى القيم التي تتركز القيم حولها، ومن هذه المقاييس، الوسط الحسابي، والوسيط،والمنوال، والوسط الهندسي، وفيما يلي عرض لأهم هذه المقاييس.

**المتوسط الحسابي** Arithmetic Mean وهو من أهم مقاييس النزعة المركزية، وأكثرها استخداما في النواحي التطبيقية، ويعرف الوسط الحسابي بشكل عام على أنه مجموع القيم مقسوما على عددها. فإذا كان لدينا n من القيم، ويرمز لها بالرموز : مربب بربب v<sub>1</sub>, v<sub>2</sub>,..., v فإن المتوسط الحسابي لهذه القيم ، ونرمز له بالرمز <del>y</del> يحسب بالمعادلة التالية :

$$\overline{y} = \frac{y_1 + y_2 + \dots + y_n}{n} = \frac{\sum_{i=1}^n y_i}{n}$$

ويدل الرمز ∑ Summation على المجموع

#### الوسيط Median

هو أحد مقاييس النزعة المركزية، والذي يأخذ في الاعتبار رتب القيم، ويعرف الوسيط بأنه القيمة التي يقل عنها نصف عدد القيم <sub>(n/2)</sub> ، ويزيد عنها النصف الآخر <sub>(n/2)</sub> ، أي أن <sub>50</sub> من القيم أقل منه، <sub>50</sub> من القيم أعلى منه. وفيما يلي خطوات حساب الوسيط. 1. ترتب القيم تصاعديا.
2. تحديد رتبة الوسيط
1. إذا كان عدد القيم n عدد فردي فتكون رتبة الوسيط =  $\left(\frac{n+1}{2}\right)$ ويكون الوسيط هو:
الوسيط = القيمة رقم  $\left(\frac{n+1}{2}\right)$ 

ب. إذا كان عدد القيم n عدد زوجي، فإن الوسيط يقع بين القيمة رقم (n/2) ، والقيمة رقم (+ (2 / n)) ،

ومن ثم يكون الوسيط متوسط هاتين القيمتين، أي:  
الوسيط = { القيمة رقم 
$$\left(\frac{n}{2}\right)$$
 + القيمة رقم  $\left(\frac{n}{2}+1
ight)$  مقسومة على 2

#### • المنوال: Mode

يعرف المنوال بأنه القيمة الأكثر شيوعا أو تكرارا بين القيم، أي القيمة التي تتكرر أكثر من غيرها، ويكثر استخدامه في حالة البيانات الوصفية، لمعرفة النمط ( المستوى ) الشائع

استخدام مقاييس النزعة المركزية في تحديد شكل توزيع البيانات
 يمكن استخدام الوسط الحسابي والوسيط والمنوال في وصف المنحني التكراري، والذي يعبر عن شكل توزيع البيانات، كما يلي:

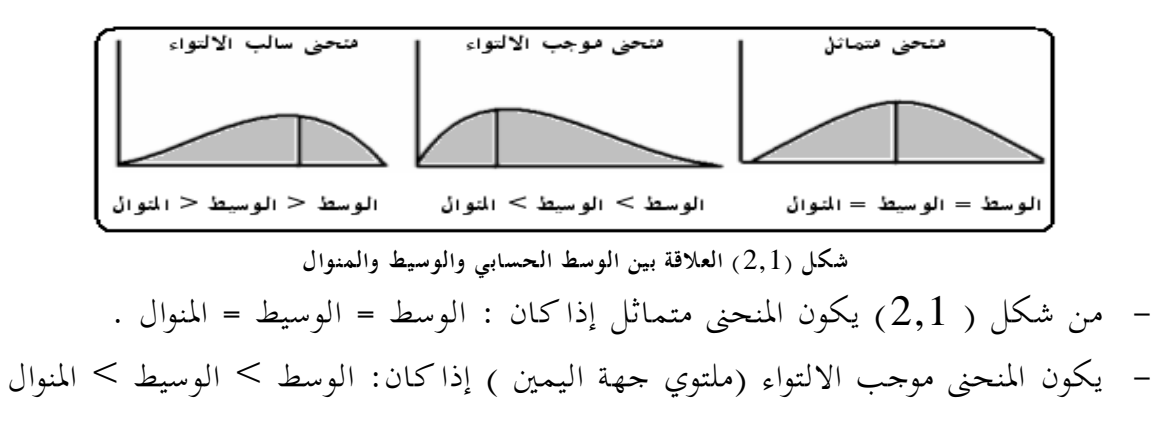

- يكون المنحنى سالب الالتواء (ملتوي جهة اليسار) إذا كان: الوسط < الوسيط < المنوال

### • المتوسط الهندسي The Geometric Mean

هو أحد المتوسطات أو المعدّلات التي تقيس النزعة المركزية أو القيمة النموذجية لمجموعة من البيانات، ويشبه المتوسط الهندسي نظيره، المتوسط الحسابي، إلا أنّه بدلاً من أن يتم جمع البيانات والقسمة على عدد ها، يتم حساب الجذر ال n لحاصل ضرب هذه البيانات، حيث n هو عدد البيانات.

على سبيل المثال، فإنّ المتوسط الهندسي للعددين 8,2 ما هو إلاّ الجذر التربيعي لحاصل ضربحما ( 16) ، أي 4.

> وبشكل عام إذا كان لدينا n من القيم، ويرمز لها بالرمز : y<sub>1</sub>, y<sub>2</sub>,..., y<sub>n</sub> . فإن المتوسط الهندسي لهذه القيم ، ونرمز له بالرمز g يحسب بالمعادلة التالية :

 $G.M. = \sqrt[n]{y_1.y_2...y_n}$ 

## Dispersion Measurements مقاييس التشتت (2,3)

الاستناد إلى مقاييس النزعة المركزية وحدها عند وصف البيانات لايكفي لأنما لاتعطي صورة واضحة عن شكل توزيع هذه البيانات، فقد يكون الوسط الحسابي لمجموعتين متساوي، بينما يوجد اختلاف كبير بين المجموعتين من حيث مدى تقارب وتباعد البيانات من بعضها البعض،لذا تستخدم مقاييس التشتت في التعرف على مدى تجانس القيم التي أمكن جمعها حول ظاهرة معينة، ويعتمد عليها في مقارنة بيانات ظاهرتين لهما نفس القياس خاصة إذا كانت متوسطي الظاهرتين متساوي.

ومن أهم مقاييس التشتت التي تصف مدى تحانس البيانات المدى Rang، ومتوسط الانحرافات Mean of Deviations، والتباين Variance والانحراف المعياري Standard Deviation، وفيما يلي عرض بعض هذه المقاييس:

#### Range

هو أبسط مقاييس التشتت، ويحسب بتطبيق المعادلة التالية.

## المدى = أكبر قيمة – أدبى قيمة

#### • متوسط الانحرافات المطلقة Mean of Deviations

وهو عبارة عن متوسط الانحرافات المطلقة للقيم عن المتوسط الحسابي، ومن ثم يحسب بتطبيق المعادلة:  $MD = \Sigma |y - \overline{y}| / n$ 

• التباين Variance

من أهم مقاييس التشتت استخداما، وهو عبارة عن متوسط مربعات انحرافات القيم عن وسطها الحسابي، ويحسب بتطبيق المعادلة:

$$S^{2} = \Sigma(y - \overline{y})^{2}/(n - 1)$$

#### • الانحراف المعياري Standard Deviation

من أكثر مقاييس التشتت استخداما، لاعتماده في العديد من العمليات الاحصائية المتعلقة باجراء المقارنات واختبار الفرضيات. ويقيس الانحراف المعياري درجة الاختلاف بين القيم ووسطها الحسابي، وهو عبارة عن الجذر التربيعي الموجب للتباين، وهو أوقع استخداما من التباين، ويحسب بالمعادلة:  $S = \sqrt{S^2} = \sqrt{\frac{\sum (y - \overline{y})^2}{n-1}}$ 

## Spreading measurements مقاييس الانتشار (2,4)

تعتمد مقاييس التشتت السابقة جميعها على الوحدات المستخدمة في القياس، وبالتالي لا يمكن استخدمها في المقارنة بين مجموعتين أو أكثر مقاسة بوحدات قياس مختلفة، مثل مقارنة الأطوال مع الأوزان لمجموعة من الطلبة، لذلك وجدت مقاييس أخرى لا تعتمد على الوحدات المستخدمة في القياس حيث تقيس الاختلاف النسبي دون وحدة تمييز، من أهم هذه المقاييس معامل الاختلاف النسبي، والدرجة المعيارية، وفيما يلي عرض لهذين المقياسين.

#### • معامل الاختلاف النسبى (CV) معامل الاختلاف النسبى

وهو عبارة عن الانحراف المعياري كنسبة مئوية من المتوسط الحسابي، وكلما كان هذا المعامل صغيرا كلما دل ذلك على انتشار البيانات في مدى ضيق ويستدل منه على أن البيانات أكثر تجانسا، ويحسب هذا المعامل بتطبيق المعادلة التالية.

$$CV = \frac{S}{\overline{y}} \times 100$$

## • الدرجة المعيارية (z) Standardized Value

ويقيس مقدار انخفاض أو زيادة القيم عن وسطها الحسابي بعدد من وحدات انحراف معياري، ويطبق باستخدام التحويلة التالية.

$$Z = \frac{Value \quad x - \overline{y}}{S}$$

(2,5) حساب مقاييس الاحصاء الوصفي باستخدام برنامج SPSS يمكن استخدم برنامج SPSS للحصول على مقاييس الإحصاء الوصفي للبيانات باستخدام أمر Statistics Descriptive من قائمة[ Analyze ] ولتوضيح ذلك نعرض التطبيق التالي: تطبيق (2,1)

البيانات التالية تمثل أوزان المواليد بالكيلوجرام لعينة عشوائية من الأمهات حجمها 12 .

| 12  | 11  | 10  | 9   | 8 | 7   | 6   | 5   | 4   | 3   | 2   | 1   | المولود |
|-----|-----|-----|-----|---|-----|-----|-----|-----|-----|-----|-----|---------|
| 2.7 | 1.7 | 3.2 | 3.7 | 2 | 3.5 | 3.2 | 2.1 | 3.1 | 3.3 | 2.9 | 2.2 | الوزن   |

والمطلوب:

استخدم برنامج SPSS للحصول على مقاييس الإحصاء الوصفي لبيانات وزن الطفل عند الميلاد على أن يكون اسم ملف البيانات Bweight واسم المتغير الذي يعبر عن الوزن BW. حل التطبيق

لحساب مقاييس الاحصاء الوصفي في تطبيق (2,1) باستخدام برنامج SPSS ندخل البيانات في صفحة Data view وذلك عن طريق النقر مرتين Double - click بزر الماوس على أيقونة أو رمز البرنامج في حال وجوده على سطح المكتب، أو من خلال سطح المكتب نضغط بالفأرة على كلمة Start تظهر قائمة نختار منها Programs ومنها نختار برنامج SPSS . فتظهر صفحة Data view كالتالي:

| Untitled1 | (SDataSet) - PA      | SW Statistics  | Data Editor | 1000        |                     |        |         | -    |     |     |     |        |                 |               |              | 6 ×           |
|-----------|----------------------|----------------|-------------|-------------|---------------------|--------|---------|------|-----|-----|-----|--------|-----------------|---------------|--------------|---------------|
| File Edit | View Data            | Transform      | Analyze     | Graphs Usio | es Add- <u>o</u> ns | Window | Help    |      |     |     |     |        |                 |               |              |               |
|           |                      | 10 <b>.</b> IC | 1           | 間上          | = 1                 | 2 **   | ¥ 📟     | 42 - |     |     | ARG |        |                 |               |              |               |
|           |                      |                |             |             |                     |        | and the |      |     |     |     |        |                 |               | Visible: 0 o | f 0 Variabler |
|           | Var                  | Var            | Var         | Var         | VBr                 | VBr    | var     | var  | Var | VBY | Var | VBF    | VBr             | Var           | var          | var           |
|           |                      |                |             |             |                     |        |         |      |     |     |     |        |                 |               |              |               |
|           |                      |                |             |             |                     |        |         |      |     |     |     |        |                 |               |              |               |
|           |                      |                |             |             |                     |        |         |      |     |     |     |        |                 |               |              |               |
| - 4       |                      |                |             |             |                     |        |         |      |     |     |     |        |                 |               |              |               |
| 5         |                      |                |             |             |                     |        |         |      |     |     |     |        |                 |               |              |               |
| 6         |                      |                |             |             |                     |        |         |      |     |     |     |        |                 |               |              |               |
|           | _                    |                |             |             |                     |        |         |      |     |     |     |        |                 |               |              |               |
| 8         |                      |                |             |             |                     |        |         |      |     |     |     |        |                 |               |              |               |
| 9         | _                    |                |             |             |                     |        |         |      |     |     |     |        |                 |               |              |               |
| 10        | -                    |                |             |             |                     |        |         |      |     |     |     |        |                 |               |              |               |
| 12        | -                    |                |             |             |                     |        |         |      |     |     |     |        |                 |               |              |               |
|           |                      |                |             |             |                     |        |         |      |     |     |     |        |                 |               |              |               |
| 14        |                      |                |             |             |                     |        |         |      |     |     |     |        |                 |               |              |               |
| 15        |                      |                |             |             |                     |        |         |      |     |     |     |        |                 |               |              |               |
| 16        |                      |                |             |             |                     |        |         |      |     |     |     |        |                 |               |              |               |
|           |                      |                |             |             |                     |        |         |      |     |     |     |        |                 |               |              |               |
| 18        |                      |                |             |             |                     |        |         |      |     |     |     |        |                 |               |              |               |
| 19        |                      |                |             |             |                     |        |         |      |     |     |     |        |                 |               |              |               |
| 20        |                      |                |             |             |                     |        |         |      |     |     |     |        |                 |               |              |               |
| 21        |                      |                |             |             |                     |        |         |      |     |     |     |        |                 |               |              |               |
| 22        |                      |                |             |             |                     |        |         |      |     |     |     |        |                 |               |              |               |
| 23        |                      |                |             |             |                     |        |         |      |     |     |     |        |                 |               |              |               |
| 24        |                      |                |             |             |                     |        |         |      |     |     |     |        |                 |               |              |               |
| 25        |                      |                |             |             |                     |        |         |      |     |     |     |        |                 |               |              |               |
| _         |                      |                |             |             |                     |        |         |      |     |     |     |        |                 | -             | -            |               |
| Data View | sta Vew Variable Vew |                |             |             |                     |        |         |      |     |     |     |        |                 |               |              |               |
| -         |                      |                |             |             |                     |        |         |      |     |     |     | PASW S | latistics Proce | soor is ready |              |               |

- إدخال البيانات المستهدفة (أوزان المواليد بالكيلوجرام) في أول أعمدة الملف الفارغ من جهة اليسار وذلك بالوقوف بالسهم على أول خانة من خانات العمود الخاص بالدرجات لبدء عمليات الإدخال.

| ta • | Untitled | d1 (Data | Set0] - I    | IBM SPSS | Statistics [     | Data Editor |             |                |           |                  |        |      |
|------|----------|----------|--------------|----------|------------------|-------------|-------------|----------------|-----------|------------------|--------|------|
| File | Edit     | View     | <u>D</u> ata | Transfo  | orm <u>A</u> nal | yze Direc   | t Marketing | <u>G</u> raphs | Utilities | Add- <u>o</u> ns | Window | Help |
| 6    |          |          | 0,           | 5        | <b>&gt; 1</b>    | <b>*</b>    |             | 1 👪            | <u> </u>  | 4                |        | 6    |
|      |          |          |              |          |                  |             |             |                |           |                  |        |      |
|      |          | VAI      | R00          | 001      | var              | var         | var         | var            | var       | var              | var    | Va   |
|      | 1        |          |              | 2.20     |                  |             |             |                |           |                  |        |      |
|      | 2        |          |              | 2.90     |                  |             |             |                |           |                  |        |      |
|      | 3        |          |              | 3.30     |                  |             |             |                |           |                  |        |      |
|      | 4        |          |              | 3.10     |                  |             |             |                |           |                  |        |      |
|      | 5        |          |              | 2.10     |                  |             |             |                |           |                  |        |      |
|      | 6        |          |              | 3.20     |                  |             |             |                |           |                  |        |      |
|      | 7        |          |              | 3.50     |                  |             |             |                |           |                  |        |      |
|      | 8        |          |              | 2.00     |                  |             |             |                |           |                  |        |      |
|      | 9        |          |              | 3.70     |                  |             |             |                |           |                  |        |      |
| 1    | 0        |          |              | 3.20     |                  |             |             |                |           |                  |        |      |
| 1    | 1        |          |              | 1.70     |                  |             |             |                |           |                  |        |      |
| 1    | 2        |          |              | 2.70     |                  |             |             |                |           |                  |        |      |
| 1    | 3        |          |              |          |                  |             |             |                |           |                  |        |      |
| 1    | 4        |          |              |          |                  |             |             |                |           |                  |        |      |

- تسمية المتغير الذي تم إدخاله وذلك بالضغط على [ Variable View ] ( رؤية المتغير )،

|           |               | سفلي .                   |
|-----------|---------------|--------------------------|
| 15        |               |                          |
| 16        |               |                          |
| 17        |               |                          |
| 18        |               |                          |
| 19        |               |                          |
|           | 1             |                          |
| Data View | Variable View |                          |
|           |               |                          |
| <b>@</b>  |               | ، النفسي 💽] الفصل الثالث |

بشريط التعليمات السفلي

- يظهر لنا جدول يحتوي على كل الخصائص الممكنة للمتغير الذي تم إدخاله.
  - يتم إدخال الاسم ( BW ) للمتغير في الخانة الأولى تحت[ Name ] .

| 🏣 *Untitled1 [DataSet0] - IBM SPSS Statistics Data Editor |                          |           |                   |                |                    |                       |            |  |
|-----------------------------------------------------------|--------------------------|-----------|-------------------|----------------|--------------------|-----------------------|------------|--|
| <u>File</u> Edit                                          | <u>View</u> <u>D</u> ata | Transform | n <u>A</u> nalyze | Direct Mark    | eting <u>G</u> rap | ohs <u>U</u> tilities | Add-ons Wi |  |
| 🔁 H                                                       |                          | 5         | i 📓 🛓             | , <b>=</b> I R | 11                 | iii 🔛 🚪               | -          |  |
|                                                           | Nam                      | ne        | Туре              | Wi             | De                 | Label                 | Value      |  |
| 1                                                         | BW                       | 1         | Num               | 8              | 2                  |                       | None       |  |
| 2                                                         |                          |           |                   |                |                    |                       |            |  |
| 3                                                         |                          |           |                   |                |                    |                       |            |  |
|                                                           |                          |           |                   |                |                    |                       |            |  |

ثم الضغط على [ Data View ] للعودة الى صفحة البيانات.

| <u>ر</u> ا | Continent [Dataset0] - IBM SPSS Statistics Data Editor |      |      |         |                  |            |           |        |             |
|------------|--------------------------------------------------------|------|------|---------|------------------|------------|-----------|--------|-------------|
| File       | Edit                                                   | View | Data | Transfo | rm <u>A</u> naly | ze Direct  | Marketing | Graphs | Utilities / |
|            |                                                        |      |      | 5       | ¥ 🎬              | <b>*</b> = | ۲.        | 1 🍇    | ¥ =         |
|            |                                                        |      |      |         |                  | (          |           |        | 1           |
|            |                                                        |      | BW   | 1       | var              | var        | var       | var    | var         |
| 1          | I                                                      |      |      | 2.20    |                  |            |           |        |             |
| 2          | 2                                                      |      |      | 2.90    |                  |            |           |        |             |
|            | 3                                                      |      |      | 3.30    |                  |            |           |        |             |
| 4          | ļ                                                      |      |      | 3.10    |                  |            |           |        |             |
| Ę          | 5                                                      |      |      | 2.10    |                  |            |           |        |             |
| 6          | 6                                                      |      |      | 3.20    |                  |            |           |        |             |
| 7          | 7                                                      |      |      | 3.50    |                  |            |           |        |             |
| 8          | 3                                                      |      |      | 2.00    |                  |            |           |        |             |
| 9          | )                                                      |      |      | 3.70    |                  |            |           |        |             |
| 1          | 0                                                      |      |      | 3.20    |                  |            |           |        |             |

- وبالتالي تم تحيئة البيانات تمهيداً لعرض النتائج.
- كما يفضل حفظ الملف: وذلك بالضغط على علامة حفظ
  - ثم نكتب اسم الملف Bweight ونضغط ع

|               | Keeping 1 of 1 variables.             | Variables |
|---------------|---------------------------------------|-----------|
| File name:    | Bweight                               | Save      |
| Save as type: | SPSS Statistics (*.sav)               | Paste     |
| Encoding:     | · · · · · · · · · · · · · · · · · · · | Cancel    |

• وبذلك يكون تم حفظ الملف باسم Bweight

– ايجاد المقاييس الاحصائية المطلوبة

اختيار الأمر [ Analyze ] من شريط القوائم.

| ، نختـــار مـــن بينهـــا               | بب الإحصائية                                            | <ul> <li>يظهر لنا قائمة تحتوي على كل الأسالي</li> </ul>                                                                                                    |
|-----------------------------------------|---------------------------------------------------------|----------------------------------------------------------------------------------------------------|
| .[Free                                  | quencies ]                                              | [ Descriptive Statistics ] ثم اختيار الأمر                                                                                                    |
| ta Bweight<br><u>F</u> ile <u>E</u> dit | t.sav [DataSet0] - IBM SPSS Star<br>View Data Transform | tistics Data Editor <u>Analyze</u> Direct <u>Marketing</u> Graphs <u>Utilities</u> Add- <u>ons</u> <u>Window</u> <u>Help</u> Reports                                                                     |
|                                         | BW v                                                    | Descriptive Statistics     Erequencies       Tables     Descriptives       Compare Means     A Explore       General Linear Model     Image: Compare Means                                               |
| 1 2 3                                   | 2.20<br>2.90<br>3.30                                    | Generalized Linear Models     Mixed Models     Gorrelate     Devenuesing     Devenuesing     Devenuesing     Devenuesing     Devenuesing     Devenuesing     Devenuesing     Devenuesing     Devenuesing |
|                                         |                                                         | فيظهر المربع التالي:                                                                                                    |
|                                         | BW                                                      | Variable(s):<br>Charts<br>Eormat<br>Style<br>Bootstrap                                                                                                    |
|                                         | Display frequency tab                                   | aste <u>R</u> eset Cancel Help                                                                                                    |

 التظليل على المتغير المستهدف تحليله وهو [BW] ، ثم نقل هذا المتغير إلى المربع الأيمن الخاص بقائمة المتغيرات [ Variables ].

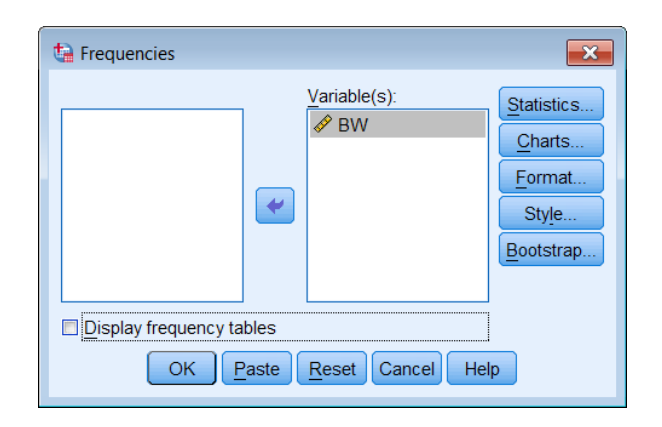

 إزالة التنشيط الخاص بعرض الجداول التكرارية [Display Frequency Tables] فتظهر رسالة خاصة بالموافقة بعدم عرض الجداول التكرارية يجب الموافقة عليها بالضغط OK

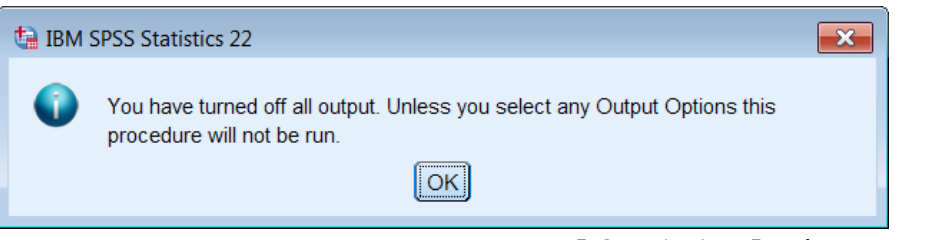

- الضغط على الأمر [Statistics]، لاختيار المقاييس الإحصائية المطلوبة.
- يظهر لنا مربع حواري يتضمن جميع الإحصاءات الوصفية، نختار من بينها المطلوب

| Prequencies: Statistics         |                            |  |  |  |  |
|---------------------------------|----------------------------|--|--|--|--|
| Percentile Values               | Central Tendency           |  |  |  |  |
| ☑ Quartiles                     | <u>▼ M</u> ean             |  |  |  |  |
| Cut points for: 10 equal groups | ✓ Median                   |  |  |  |  |
| Percentile(s):                  | ☑ Mode                     |  |  |  |  |
| Add                             | 🔲 <u>S</u> um              |  |  |  |  |
| Change                          |                            |  |  |  |  |
| Remove                          |                            |  |  |  |  |
| <u>Inclusion</u>                |                            |  |  |  |  |
|                                 | Values are group midpoints |  |  |  |  |
| Dispersion                      | Distribution               |  |  |  |  |
| Std. deviation 🗹 Minimum        | I Ske <u>w</u> ness        |  |  |  |  |
| ✓ Variance ✓ Maximum            | ✓ Kurtosis                 |  |  |  |  |
| Range S.E. mean                 |                            |  |  |  |  |
| Continue Cancel Help            |                            |  |  |  |  |

الضغط على كلمة [Continue]فيظهر المربع التالي

| ta Frequencies           |      |                 |                                                                          |  |  |  |  |
|--------------------------|------|-----------------|--------------------------------------------------------------------------|--|--|--|--|
|                          | Vari | iable(s):<br>BW | Statistics         Charts         Format         Style         Bootstrap |  |  |  |  |
| Display frequency tables |      |                 |                                                                          |  |  |  |  |

الضغط على كلمة [OK]فيظهر المقاييس الاحصائية المطلوبة:

|    | Statistics |    |
|----|------------|----|
| BW |            |    |
| Ν  | Valid      | 12 |

|                | Missing  | 0      |
|----------------|----------|--------|
| Mean           |          | 2.8000 |
| Std. Error of  | Mean     | .18829 |
| Median         |          | 3.0000 |
| Mode           |          | 3.20   |
| Std. Deviation | on       | .65227 |
| Variance       |          | .425   |
| Skewness       | 413      |        |
| Std. Error of  | Skewness | .637   |
| Kurtosis       |          | -1.194 |
| Std. Error of  | Kurtosis | 1.232  |
| Range          |          | 2.00   |
| Minimum        |          | 1.70   |
| Maximum        |          | 3.70   |
| Percentiles    | 25       | 2.1250 |
|                | 50       | 3.0000 |
|                | 75       | 3.2750 |

تظهر النتائج أن وزن المولود يتراوح في العينة بين حد أدنى 1.7 كحم، وحد أعلي 3.7 كحم، كما بلغ متوسط وزن الطفل عند الميلاد 2.8 كحم بانحراف معياري 0.65 كحم، ومن ثم معامل اختلاف نسبي قيمته 23.3% ، ويدل على أن وجود تشتت في بيانات الوزن ولكن بدرجة صغيرة.

بما أن ( المتوسط < الوسيط < المنوال ) إذا توزيع بيانات وزن المولود سالب الالتواء (ملتوي جهة اليسار) ويؤيد ذلك أيضا اشارة معامل الالتواء (413-). وحيث أن قيمة معامل التفرطح (1.19-) أقل من 3 إذا منحنى توزيع بيانات وزن المولود مفرطح.

# تطبيق (2,2) من بيانات التطبيق السابق أوجد الإعشاريات الإعشاريات: هي تسعة نقاط تقسم توزيع الدرجات إلى عشرة أجزاء متساوية ولايجاد باستخدام برنامج SPSS نتبع التالي: 1. نختار الأمر. [ Analyze ]

2. نختار الإحصاءات الوصفية [ Descriptive Statistics ] ومنه نختار [ Frequencies ] ثم الضغط عليه لمرة واحدة.

| 🔚 B\         | weight. | sav [Da | taSet1]      | - IBN | A SPSS Sta | tistics Dat               | a Editor             |        |                 |          |        |                |    |
|--------------|---------|---------|--------------|-------|------------|---------------------------|----------------------|--------|-----------------|----------|--------|----------------|----|
| <u>F</u> ile | Edit    | View    | <u>D</u> ata | Tra   | ansform    | Analyze                   | Direct Marketing     | Graphs | Utilities       | Add-ons  | Window | v <u>H</u> elp |    |
| E            |         |         | <b>1</b> ,   |       |            | Repo                      | rts                  | •      | 8               |          |        |                |    |
|              |         | V-Y     |              | _     |            | Desci                     | riptive Statistics   | •      | 123 Frequencies |          |        |                |    |
|              |         |         |              |       |            | Table                     | s                    | •      | Desc            | riptives |        |                |    |
|              |         | E       | ЗW           |       | var        | Comp                      | oare Means           |        | A Explo         | re       | var    | var            | Vá |
| 1            | 1       |         | 2.           | 20    |            | Gener                     | ral Linear Model     |        | Cross           | tabs     |        |                |    |
| 2            | 2       |         | 2.           | 90    |            | Generalized Linear Models |                      | s 🕨    | TURE            | Analysis |        |                |    |
| -            | 2       |         | 3            | 30    |            | Mixed                     | Models               | •      | Ratio           |          |        |                |    |
|              | ,       |         | 0.           | 50    |            | Corre                     | late                 | •      |                 |          |        |                |    |
| 4            | 1       |         | 3.           | 10    |            | Regre                     | ession               |        | <u>р</u> -Р F   | lots     |        |                |    |
| Ę            | 5       |         | 2.           | 10    |            | Loglin                    | ear                  |        | <u>⊠Q</u> -Q I  | Plots    |        |                |    |
| e            | 6       |         | 3.           | 20    |            | Neura                     | al Net <u>w</u> orks | •      |                 |          |        |                |    |
|              | 7       |         | 2            | 50    |            | Class                     | ify                  | •      |                 |          |        |                |    |
|              |         |         | 3.           | 50    |            | Dime                      | nsion Reduction      | •      |                 |          |        |                |    |
| \$           | 2       |         | 21           | nn    |            | 0                         |                      |        |                 |          |        |                |    |

- يظهر لنا مربع حواري يحتوي في يساره على قائمة بأسماء المتغيرات المدرجة بملف البيانات المفتوح نختار منها متغير التحصيل. [BW]
  - 4. الضغط على السهم الأوسط لنقل المتغير المستهدف إلى مربع [ Variables ]

| 🔚 Frequencies                                                       |             | ×                                                                                        |  |  |  |  |
|---------------------------------------------------------------------|-------------|------------------------------------------------------------------------------------------|--|--|--|--|
| & BW                                                                | Variable(s) | <u>Statistics</u><br><u>Charts</u><br><u>Format</u><br><u>Style</u><br><u>B</u> ootstrap |  |  |  |  |
| ☑ Display frequency tables       OK     Paste       Cancel     Help |             |                                                                                          |  |  |  |  |

5. إلغاء خيار عرض الجداول التكرارية [ Display Frequency Tables ] ، فتبدو لنا رسالة

بالموافقة على الإلغاء ثم نضغط على موافق لتختفي هذه الرسالة.

| ta Frequencies                                                                    |   |              | ×                                                                                       |  |  |
|-----------------------------------------------------------------------------------|---|--------------|-----------------------------------------------------------------------------------------|--|--|
|                                                                                   | * | Variable(s): | <u>Statistics</u><br><u>Charts</u><br><u>Format</u><br><u>Style</u><br><u>Bootstrap</u> |  |  |
| Display frequency tables       OK       Paste       Reset       Cancel       Help |   |              |                                                                                         |  |  |

 6. الضغط على خيار الإحصاءات [ Statistics ] على يمين المربع الحواري ، فيبدو لنا مربع حواري آخر يحتوي في أعلى يساره على قائمة بالقيم المئوية [ Percentile Valuse ] نختار منها Cut ونكتب رقم ( 10 ) في المربع الصغير .

| 🔄 Frequencies: Statistics                                                                    | <b>×</b>                   |
|----------------------------------------------------------------------------------------------|----------------------------|
| Percentile Values Quartiles Cut points for: 10 equal groups Percentile(s): Add Change Remove | Central Tendency           |
|                                                                                              | Values are group midpoints |
| Dispersion                                                                                   | Distribution               |
| 🔲 Std. deviation 🔲 Minimum                                                                   | Skewness                   |
| 🗖 Variance 🔲 Maximum                                                                         | Kurtosis                   |
| Range S.E. mean                                                                              |                            |
| Continue                                                                                     | Help                       |

7. الضغط على استمر [ Continue ] .

| *           | C       | -      |  |  |  |
|-------------|---------|--------|--|--|--|
| Statistics  |         |        |  |  |  |
| BW          |         |        |  |  |  |
| Ν           | Valid   | 12     |  |  |  |
|             | Missing | 0      |  |  |  |
| Percentiles | 10      | 1.7900 |  |  |  |
|             | 20      | 2.0600 |  |  |  |
|             | 30      | 2.1900 |  |  |  |
|             | 40      | 2.7400 |  |  |  |
|             | 50      | 3.0000 |  |  |  |
|             | 60      | 3.1800 |  |  |  |
|             | 70      | 3.2100 |  |  |  |
|             | 80      | 3.3800 |  |  |  |
|             | 90      | 3.6400 |  |  |  |

| النتائج كما يلي: | ، للحصول على | [ Ok ] | الضغط على | .8 |
|------------------|--------------|--------|-----------|----|
| G4 4• 4•         |              |        |           |    |

# تطبيق (2,3)

|    |    |    | Ş  | الإحصا | ب مقرر | طلاب في | جات ال | تمثل در- | التالية |
|----|----|----|----|--------|--------|---------|--------|----------|---------|
| 63 | 59 | 66 | 71 | 71     | 74     | 52      | 64     | 70       | 60      |
| 62 | 57 | 56 | 60 | 61     | 54     | 62      | 63     | 66       | 63      |
| 63 | 63 | 72 | 65 | 64     | 62     | 75      | 69     | 78       | 62      |
| 73 | 57 | 68 | 70 | 75     | 65     | 62      | 68     | 63       | 69      |

- اختيار الأمر [ Analyze ] من شريط القوائم.
- يظهر لنا قائمة تحتوي على كل الأساليب الإحصائية ، نختار من بينها Descriptive ]
   يظهر لنا قائمة تحتوي على كل الأساليب الإحصائية ، نختار من بينها Erequencies ]

| Frequencies             | Variable(s):                     | <u>Statistics</u>                                              |
|-------------------------|----------------------------------|----------------------------------------------------------------|
| ✓ 1                     | *                                | <u>C</u> harts<br><u>F</u> ormat<br>Style<br><u>B</u> ootstrap |
| Display frequency table | es<br>ste <u>R</u> eset Cancel I | Help                                                           |

 التظليل على المتغير المستهدف تحليله وهو [Y] ، ثم ننقل هذا المتغير إلى المربع الأيمن الخاص بقائمة المتغيرات [ Variables ].

| ta Frequencies       |                    | <b>×</b>                                             |
|----------------------|--------------------|------------------------------------------------------|
|                      | Variable(s):       | Statistics<br>Charts<br>Format<br>Style<br>Bootstrap |
| Display frequency ta | ables              |                                                      |
| ОК                   | Paste Reset Cancel | Help                                                 |

إزالة التنشيط الخاص بعرض الجداول التكرارية [Display Frequency Tables] فتظهر رسالة
 خاصة بالموافقة بعدم عرض الجداول التكرارية يجب الموافقة عليها بالضغط OK

|          |                                                                                                    | 1 | 5 |
|----------|----------------------------------------------------------------------------------------------------|---|---|
| ta IBM S | SPSS Statistics 22                                                                                      | × |   |
| 0        | You have turned off all output. Unless you select any Output Options this<br>procedure will not be run. |   |   |
|          | OK                                                                                                    |   |   |

الضغط على الأمر [Statistics]، لاختيار المقاييس الإحصائية المطلوبة.
 يظهر لنا مربع حواري يتضمن جميع الإحصاءات الوصفية، نختار من بينها المطلوب

| -                               | <b>C</b>                   | Ē                  |
|---------------------------------|----------------------------|--------------------|
| 🔚 Frequencies: Statistics       | <b>×</b>                   |                    |
| Percentile Values               | Central Tendency           |                    |
| Quartiles                       | 🗹 Mean                     |                    |
| Cut points for: 10 equal groups | <br>✓ Median               |                    |
| Percentile(s):                  | ✓ Mode                     |                    |
| Add                             | Sum                        |                    |
| Change                          |                            |                    |
| Damage                          |                            |                    |
| Remove                          |                            |                    |
|                                 | Values are group midpoints |                    |
| Dispersion                      | Distribution               |                    |
| Std. deviation Std. Minimum     | ✓ Skewness                 |                    |
| ✓ Variance ✓ Maximum            | ✓ Kurtosis                 |                    |
| Range S.E. mean                 |                            |                    |
| Continua                        | Holp                       |                    |
| Continue                        | Псір                       |                    |
| صائية المطلوبة:                 | OI ]فيظهر المقاييس الاح    | الضغط على كلمة [ K |
| Stat                            | istics                     |                    |

| Y          |         |        |
|------------|---------|--------|
| N          | Valid   | 40     |
|            | Missing | 0      |
| Mean       |         | 64.93  |
| Std. Error | of Mean | .950   |
| Median     |         | 63.50  |
| Mode       |         | 63     |
| Std. Devia | tion    | 6.010  |
| Variance   |         | 36.122 |
| Skewness   |         | .120   |
| Std. Error | of      | 374    |
| Skewness   |         | .374   |
| Kurtosis   |         | 320    |
| Std. Error | of      | 733    |
| Kurtosis   |         | .755   |
| Range      |         | 26     |
| Minimum    |         | 52     |
| Maximum    |         | 78     |
| Percentile | 25      | 62.00  |
| S          | 50      | 63.50  |
|            | 75      | 69.75  |

تظهر النتائج أن درجة الطالب في الاختبار تتراوح بين حد أدنى 52 درجة، وحد أعلي 78 درجة، كما بلغ متوسط درجة الطالب 64.9 درجة بانحراف معياري 6.01 درجة، ومن ثم معامل اختلاف نسبي قيمته 9.26% ، ويدل على أن وجود تشتت في درجات الطلاب ولكن بدرجة صغيرة.

بما أن ( المتوسط > الوسيط > المنوال ) إذا توزيع درجات الطلاب موجب الالتواء (ملتوي جهة اليمين بدرجة صغيرة) ويؤيد ذلك أيضا قيمة واشارة معامل الالتواء (0.12) وكذلك قرب الوسيط من الربيع الأدنى، وشكل المدرج التكراري . وحيث أن قيمة معامل التفرطح (0.32-) أقل من 3 إذا منحنى توزيع درجات الطلاب مفرطح.

لايجاد المدرج و المنحنى التكر اري مستخدما الفئات (50 – 55، 55 - 60، 60 – 65،
 65 – 70، 70 - 75، 75 – 80) نتبع التالي

اختيار الأمر [ Analyze ] من شريط التعليمات.

يظهر لنا قائمة تحتوي على كل الأساليب الإحصائية ، نختار من بينها

# [ Descriptive Statistics ] ثم اختيار الأمر . [ Frequencies ] فيظهر المربع التالي :

| ta Frequencies       |                                   | ×                                                                                 |
|----------------------|-----------------------------------|-----------------------------------------------------------------------------------|
| ✓Y                   | Variable(s):                      | <u>Statistics</u><br><u>Charts</u><br><u>Format</u><br>Style<br><u>B</u> ootstrap |
| Display frequency ta | bles<br>aste <u>R</u> eset Cancel | Help                                                                              |

 التظليل على المتغير المستهدف تحليله وهو [Y] ، ثم ننقل هذا المتغير إلى المربع الأيمن الخاص بقائمة المتغيرات [ Variables ].

| ta Frequencies                                                                |              | <b>X</b>                                             |  |  |  |  |
|-------------------------------------------------------------------------------|--------------|------------------------------------------------------|--|--|--|--|
|                                                                               | Variable(s): | Statistics<br>Charts<br>Format<br>Style<br>Bootstrap |  |  |  |  |
| Display frequency tables       OK     Paste       Reset     Cancel       Help |              |                                                      |  |  |  |  |

- إزالة التنشيط الخاص بعرض الجداول التكرارية [Display Frequency Tables] فتظهر رسالة
   خاصة بالموافقة بعدم عرض الجداول التكرارية يجب الموافقة عليها بالضغط OK
  - الضغط على الأمر [ Charts ]، لاختيار الرسم المطلوبة.
  - يظهر لنا مربع حواري يتضمن الرسوم، نختار من بينها المطلوب ( Histograms)

| ta Frequencies: Charts         |
|--------------------------------|
| Chart Type                     |
| © None                         |
| © <u>B</u> ar charts           |
| © Pie charts                   |
| Histograms:                    |
| Show normal curve on histogram |
| Chart Values                   |
| ● Frequencies ◎ Percentages    |
| Continue Cancel Help           |

• الضغط على كلمة [ Continue ]فيظهر المربع التالي

| ta Frequencies                                                                |  |  |  |  |  |
|-------------------------------------------------------------------------------|--|--|--|--|--|
| Variable(s):<br>✓Y<br>Charts<br><u>F</u> ormat<br>Style                       |  |  |  |  |  |
| Display frequency tables       OK     Paste       Reset     Cancel       Help |  |  |  |  |  |

الضغط على كلمة [OK]فيظهر الرسم التالي:

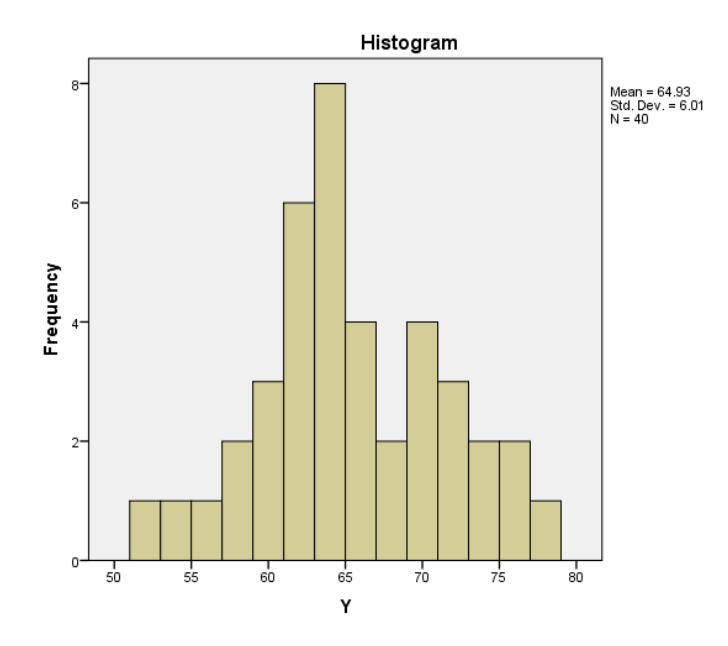

• لتحسين الرسم اضغط بالفارة مرتين على الرسم فيظهر لك نافذة أخرى باسم Chart Editor

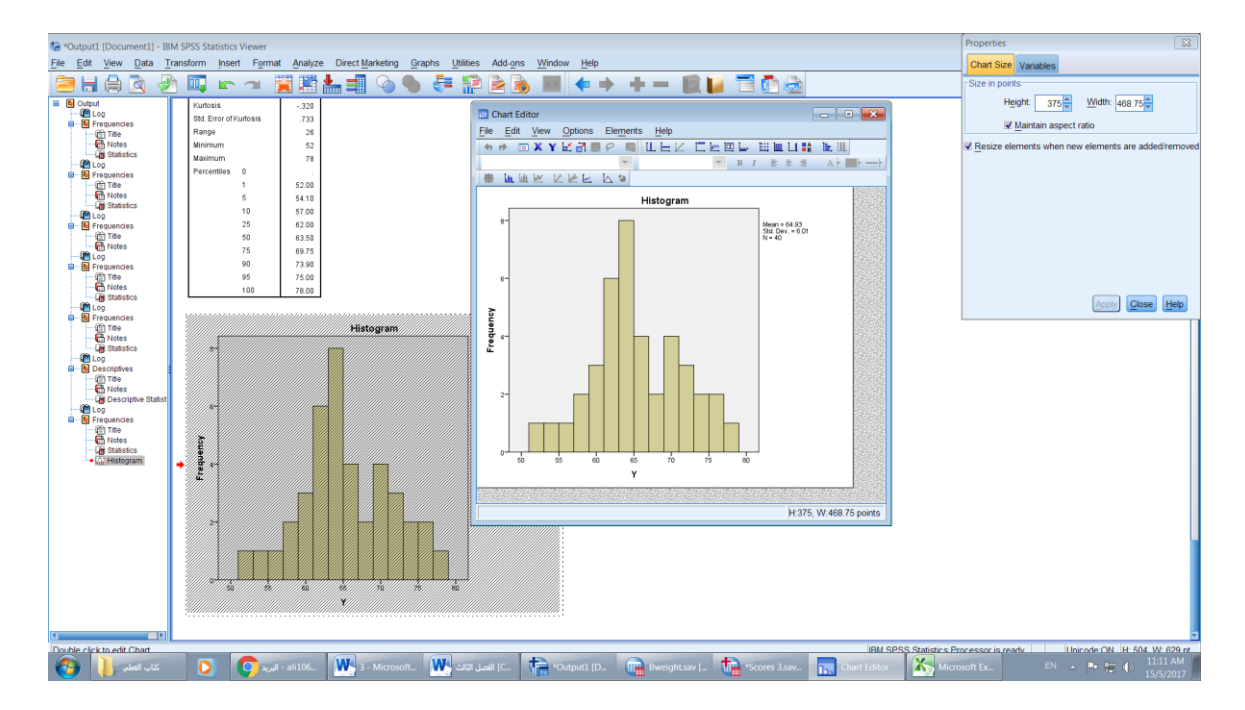

 نضغط على الأعمدة فيظهر نافذة أخرى باسم properties نضغط على Binning لتحديد عدد الفئات

| Properties                                 |
|--------------------------------------------|
| Chart Size Fill & Border Binning Variables |
|                                            |
| © <u>Z</u> axis only                       |
| © X and Z axes                             |
|                                            |
| © Cu <u>s</u> tom                          |
| <u>N</u> umber of intervals:               |
| ◎ Interval width:                          |
| Custom value for anchor: 51.0              |
| Z Axis                                     |
| Automatic                                  |
| © Custom                                   |
| <u>N</u> umber of intervals:               |
| Custom value for anchor                    |
|                                            |
| Apply Cancel Help                          |

نختار Custom ثم نختار Number of intervals ونضع عدد الفئات وهو رقم 6 كما بالمربع

التالي:

| F | Properties                                                                                                    |  |  |  |  |  |  |
|---|----------------------------------------------------------------------------------------------------|--|--|--|--|--|--|
|   | Chart Size Fill & Border Binning Variables                                                                                                    |  |  |  |  |  |  |
|   |                                                                                                    |  |  |  |  |  |  |
|   | © Z axis only                                                                                                    |  |  |  |  |  |  |
|   | © A and Z axes                                                                                                    |  |  |  |  |  |  |
|   |                                                                                                    |  |  |  |  |  |  |
|   | Custom                                                                                                    |  |  |  |  |  |  |
|   | <u>N</u> umber of intervals:                                                                                                    |  |  |  |  |  |  |
|   | © Interval width:                                                                                                    |  |  |  |  |  |  |
|   | Custom value for anchor: 50.0                                                                                                    |  |  |  |  |  |  |
|   | Z Axis                                                                                                    |  |  |  |  |  |  |
|   | Automatic     Automatic     Automati |  |  |  |  |  |  |
|   | © Custom                                                                                                    |  |  |  |  |  |  |
|   | <u>Number of intervals:</u>                                                                                                    |  |  |  |  |  |  |
|   | © Interval width:                                                                                                    |  |  |  |  |  |  |
|   |                                                                                                    |  |  |  |  |  |  |
|   | Apply Cancel Help                                                                                                    |  |  |  |  |  |  |

نضغط Apply فيظهر الشكل التالي:

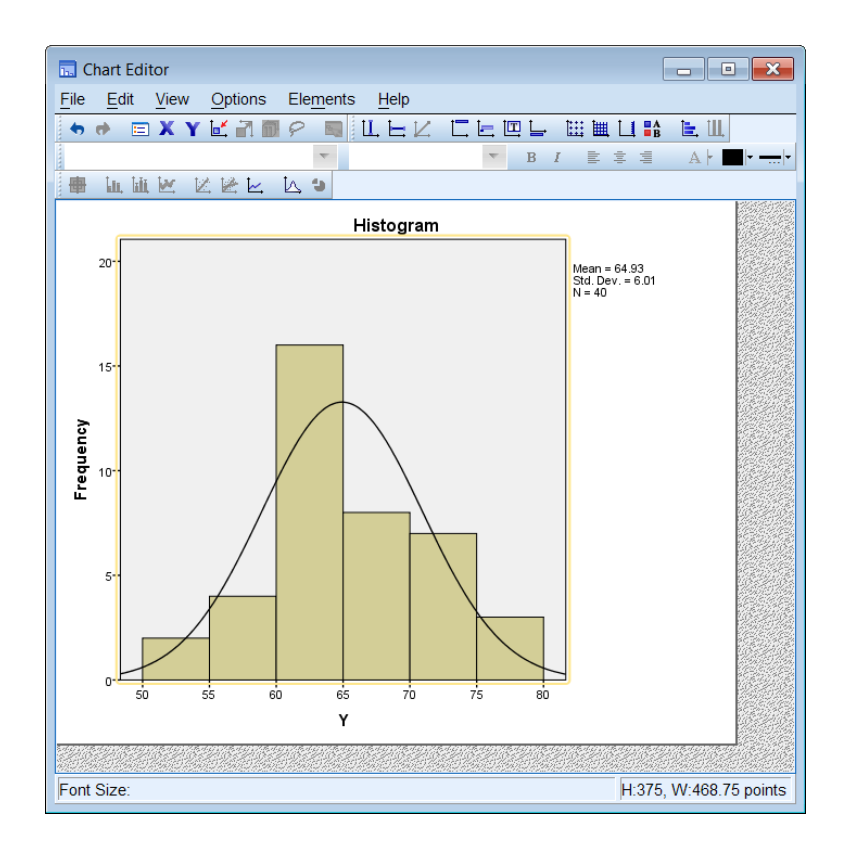

 لاظهار تكرار الفئات على الرسم نضغط على الأعمدة، ثم نضغط بيمين الفارة فيظهر قائمة نختار منها Show Data Lapels كما بالشكل التالي:

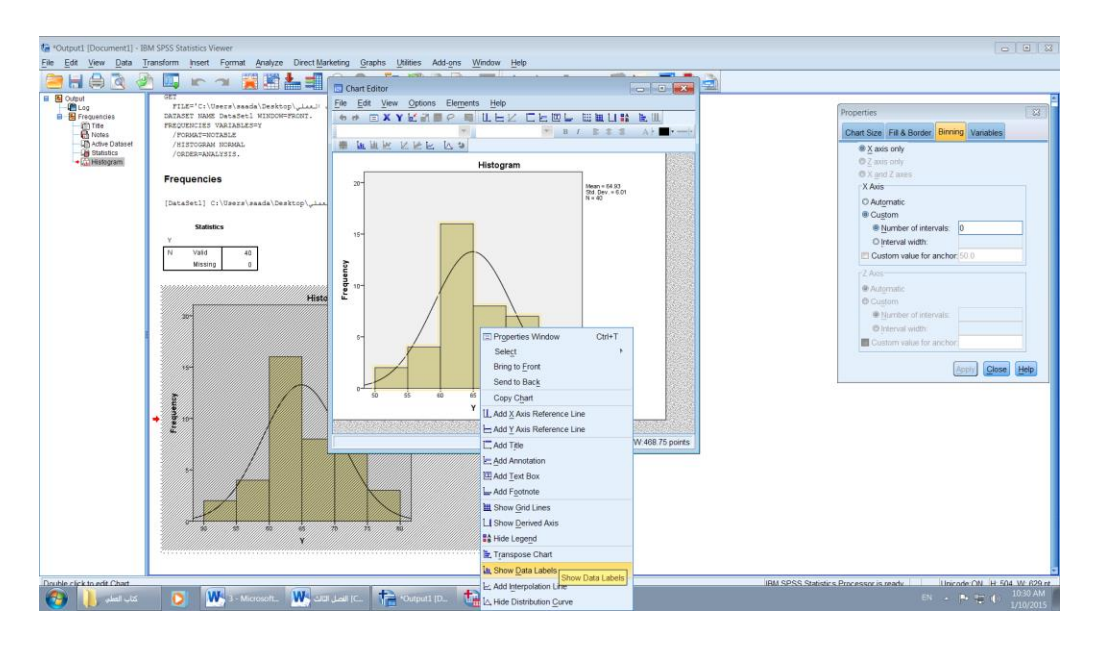

فيظهر الشكل التالي:

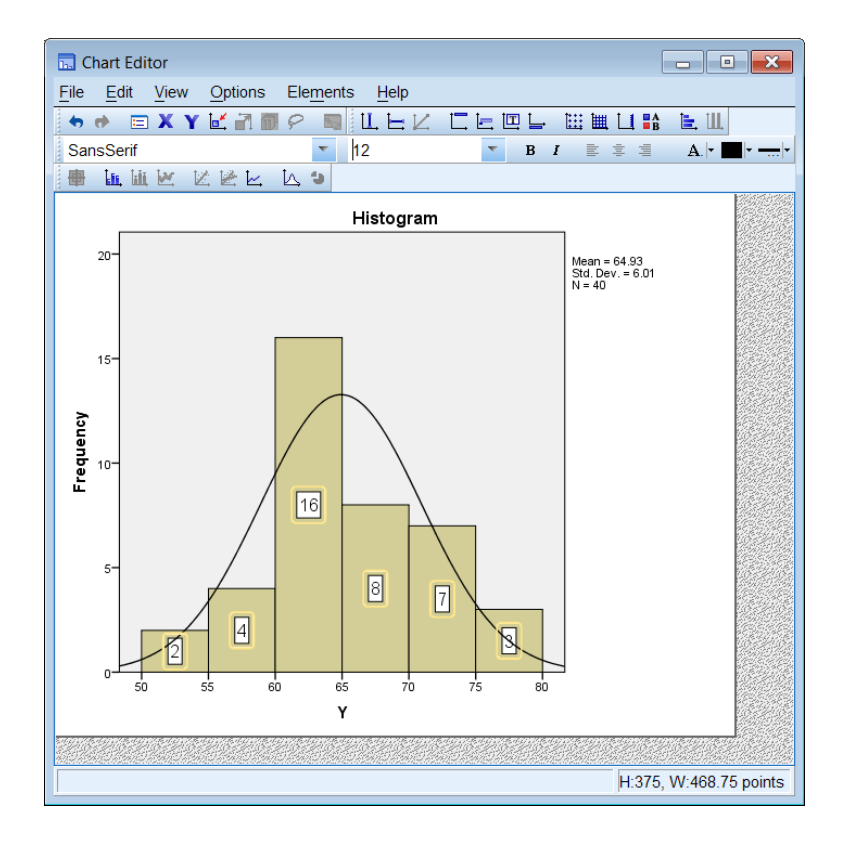

• ولتغيير لون الأعمدة نختار Fill & Border

| Properties |                              |                  |                               |      |
|------------|------------------------------|------------------|-------------------------------|------|
| Chart Size | Fill & Border                | Binning          | Variables                     |      |
| Color      | I<br>I0, 125)<br>order<br>I) | Edit<br>(124, 40 | <u>R</u> eset<br>, 125)       |      |
| Border 3   | Style                        | Appl             | E <u>n</u> d Caps<br>Butted T | Help |

نختار أي لون ونضغط Apply فيظهر الشكل التالي:

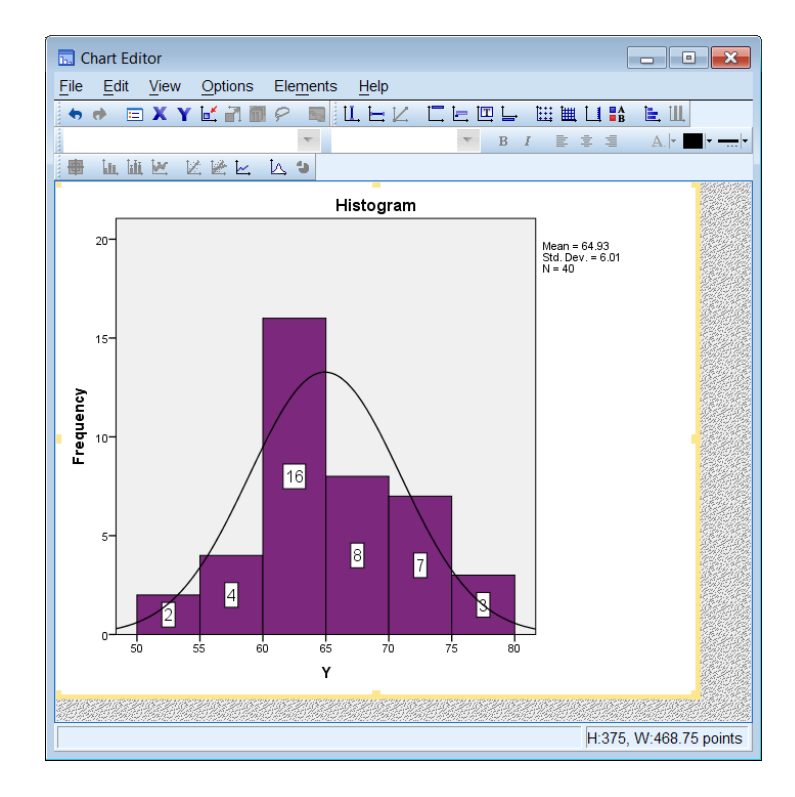

• نغلق نافذة Chart Editor فيظهر الرسم على نافذة Output كالتالي:

وبالتالي يكون حصلنا على المدرج والمنحني التكراري والتوزيع التكراري.

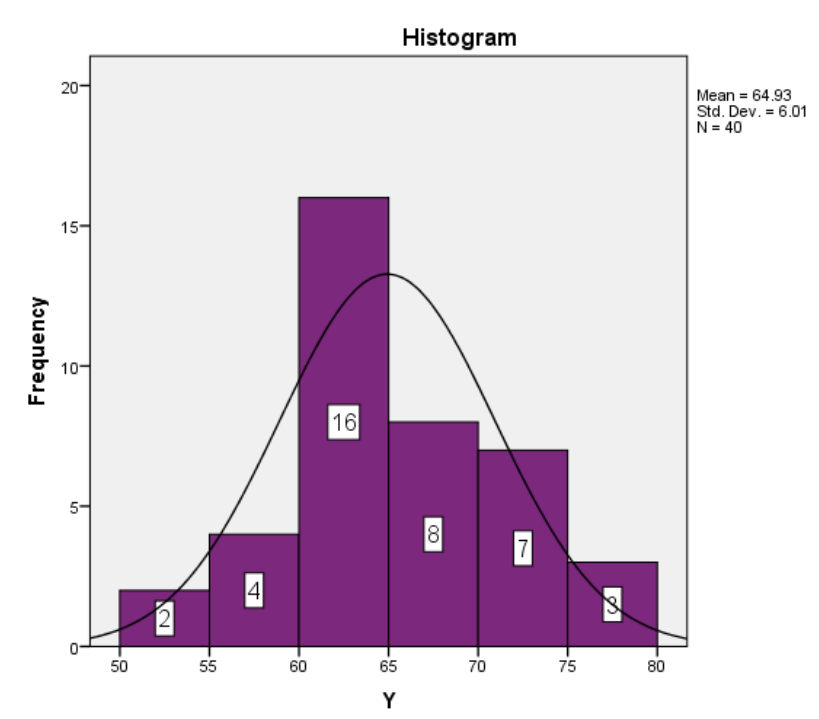

#### تطبيقات

1− إذاكانت لديك البيانات التالية المتعلقة بأوزان مجموعة من الاطفال والبيانات هي :

- 1. إيجاد مقايس النزعة المركزية ومقاييس التشتت.
- إيجاد القيمة التي تتوسط القيم والقيمة الاكثر تكراراً .
  - 3. إيجاد القيم المعيارية.
- 4. إيجادالانحراف الربيعي وتمثيل البيانات عبر صندوق Box plots .
- 2 في دراسة قام بحا أحد الباحثين لمعرفة أكثر أنواع الألبان ومنتجاتما مبيعات في أسواق مدينة الرياض تم
   اختيار 50 مركز تجاري وتم الحصول على النتائج الآتية:

| لبنزباديقشطهقشطهزباديقشطهحليبزباديحليبقشطهلبنلبنةقشطهحليبلبنقشطهزباديحليبزباديقشطهحليبزباديقشطهزباديحليبزباديقشطهحليبزباديقشطهزباديقشطهلبنحليبقشطهقشطهزباديقشطهلبنحليبقشطهلبنةقشطهلبنلبنةقشطهحليبلبنةقشطهلبنةحليبلبنةقشطه | حليب  | زبادي | لبنة  | قشطه  | زبادي | قشطه  | لبن   | زبادي |
|----------------------------------------------------------------------------------------------------|-------|-------|-------|-------|-------|-------|-------|-------|
| حليبقشطهلبنقشطهحليبلبنقشطهزباديحليبزباديقشطهحليبزباديزباديقشطهزباديقشطهحليبقشطهحليبقشطهزباديقشطهلبنحليبحليبلبنةقشطهلبنةحليبقشطهحليبلبنةقشطهلبنةحليبقشطهحليب                                                               | زبادي | حليب  | قشطه  | زبادي | قشطه  | قشطه  | زبادي | لبن   |
| زباديحليبزباديلبنةزباديقشطهزباديقشطهحليبزباديقشطهزباديحليبقشطهحليبلبنةقشطهلبنةحليبقشطهلبنةقشطهلبنةحليب                                                                                                    | قشطه  | لبن   | حليب  | قشطه  | لبنة  | لبن   | قشطه  | حليب  |
| قشطه زبادي حليب قشطه لبن حليب قشطه حليب<br>لبنة قشطه لبنة حليب لبنة قشطه قشطه                                                                                                    | زبادي | لبنة  | زبادي | حليب  | قشطه  | زبادي | حليب  | زبادي |
| لبنة قشطه لبنة حليب لبنة لبنة قشطه قشطه                                                                                                    | حليب  | قشطه  | حليب  | لبن   | قشطه  | حليب  | زبادي | قشطه  |
|                                                                                                    | قشطه  | قشطه  | لبنة  | لبنة  | حليب  | لبنة  | قشطه  | لبنة  |
| زبادي لبن                                                                                                    |       |       |       |       |       |       | لبن   | زبادي |

والمطلوب:

ما هو نوع المتغير؟، وما هو المعيار المستخدم في قياس البيانات؟. اعرض البيانات في شكل جدول تكراري باستخدام برنامج SPSS. كون التوزيع التكراري النسبي، ثم علق على النتائج. 3- فيما يلى درجات 40 طالب: 82 64 

أ- حساب مقاييس النزعة المركزية باستخدام برنامج SPSS
 ب- حساب مقاييس التشتت باستخدام برنامج SPSS